## **How To Access Results**

Understanding your results and then focusing additional study on the areas that need improvement is easy when using ATI products. Your results are presented in a Transcript, which provides a summary of your activity and performance on Proctored and Practice Assessments, Tutorials, and Quiz Banks. If you have access to Real Life Clinical Reasoning Scenarios, and The Leader and The Communicator Simulators within ATI's Nurses Touch solution, you will also see a Simulations summary.

Follow the easy steps outlined in this document to get you started using your results to enhance your learning experience:

- STEP 1 Access My Results
- STEP 2 View My Transcript
- STEP 3 View an Individual Performance Profile

## **STEP 1 - Access My Results**

To access results, sign in to www.atitesting.com with your Username and Password.

| Hati. Matin                                           | HOME | MYATI | Mark Williams-Abrams's Account   Online Store   Contact Lis   Sign Out |
|-------------------------------------------------------|------|-------|------------------------------------------------------------------------|
| My Results<br>View your full Student Transcript below |      |       | Ł DOWNLOAD                                                             |

From the Student Home page, click the **My Results** tab to access your full Transcript. This is where your results are tracked for ATI products

## STEP 2 - View My Transcript

Your Transcript groups all of your ATI activity into one convenient report for easy tracking. Use the information on your Transcript:

- As a checklist of the materials you have completed
- To gauge your progress over time
- To organize your studies
- To recognize areas where you need the most review

Scroll down to see your detailed transcript that is organized by product type into five areas:

- Proctored Assessments
- Practice Assessments
- > Tutorials
- Quiz Bank
- Simulations

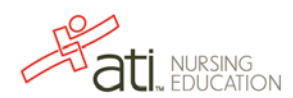

| au, EDUCATION                                                | HOME               | MY AT         | MY RESULTS          | HELP             |                |               |               |  |  |
|--------------------------------------------------------------|--------------------|---------------|---------------------|------------------|----------------|---------------|---------------|--|--|
| v Resulte                                                    |                    |               |                     |                  |                |               | 000000.040    |  |  |
| w your full Student Transcript below                         |                    |               |                     |                  |                | B             | T countons    |  |  |
| octored Assessments                                          |                    |               |                     |                  |                |               |               |  |  |
| isesiment Name                                               |                    | Date          | endividual<br>Score | National<br>Mean | National<br>PR | Level         | FocusedReview |  |  |
| osage Calculation PN Maternal Newborn Proctored A<br>ant 2.0 | 43832-             | 7/13/2015     | 0.0%                | N/A              | NA             | N/A           | N/A           |  |  |
| actice Assessments                                           |                    |               |                     |                  |                |               |               |  |  |
| ssessment Name                                               | 0.                 | ata Completed | Induida             | al Score         | 1.             | icused Review |               |  |  |
| N Mental Health Online Practice 2011 A                       | 3/6/2015           | 0.            | 296                 | 38 min           | Q.min          |               |               |  |  |
| N Fundamentals Online Fractice 2013 A                        |                    |               | 33                  | 3%               | 5 min          |               | 0.min         |  |  |
|                                                              |                    |               |                     |                  |                |               |               |  |  |
| torials                                                      | _                  |               |                     |                  |                |               |               |  |  |
| bannacology Made Easy 2.5                                    |                    |               |                     |                  |                |               |               |  |  |
| he Cardiovascular System                                     |                    |               |                     |                  |                |               |               |  |  |
| Module Activity 1                                            | Last Date Accessed |               |                     | Individual Scor  | •              | Time Spent    |               |  |  |
| Lesson                                                       | 1/7/20             | 15            |                     | N/A              |                |               | imin          |  |  |
| urseLogic 2.0                                                |                    |               |                     |                  |                |               |               |  |  |
| nowledge and Clinical Judgment                               |                    |               |                     |                  |                |               |               |  |  |
| Module Activity                                              | ant Date A         | rressed       |                     | Individual Sco   | Time Second    |               |               |  |  |
| Lesson                                                       | 6/29/2             | 015           |                     | Individual Score |                |               | 0 min         |  |  |
|                                                              |                    |               |                     |                  |                |               |               |  |  |
| riority Setting Frameworks                                   |                    |               |                     |                  |                |               |               |  |  |
| Module Act.                                                  | ast Date A         | iccessed      |                     | Individual Score |                |               | Time Spent    |  |  |
| Leasen                                                       |                    |               |                     | N/A              |                |               | 6 min         |  |  |
| urse's Touch: Professional Communication                     |                    |               |                     |                  |                |               |               |  |  |
| lient Education                                              |                    |               |                     |                  |                |               |               |  |  |
| Module Activity L                                            | ast Date A         | ccessed       |                     | Individual Sco   |                | Tim           | e Spent       |  |  |
| Lesson                                                       | 6/24/2             | 015           |                     | N/A              |                | 3             | min           |  |  |
| harmacology Made Easy 3.0                                    | -                  | -             | _                   | _                | _              |               |               |  |  |
| stroduction to Pharmacology                                  |                    |               |                     |                  |                |               |               |  |  |
| Medule Astivity                                              | ent Date A         | locenned      |                     | Individual Sca   |                | Tim           | e Smeril      |  |  |
| Lesson                                                       | 6/30/2             | 015           |                     | Individual Score |                |               | min           |  |  |
|                                                              |                    | 5330.         |                     | 115755           |                |               | 100           |  |  |
| afection                                                     |                    |               |                     |                  |                |               |               |  |  |
| Module Activity L                                            | ast Date A         | accessed      |                     | Individual Score |                |               | e Spent       |  |  |
| Lasen                                                        | 6/30/2             | 015           |                     | NA               |                |               | men           |  |  |
| z Fank                                                       |                    |               |                     |                  |                |               |               |  |  |
|                                                              |                    |               |                     |                  |                |               |               |  |  |

**STEP 3 - View an Individual Performance Profile** 

| dividual Derformance Profile                      |                    |                              | L DOWNLOAD REPORT             |
|---------------------------------------------------|--------------------|------------------------------|-------------------------------|
| dividual Performance Profile                      |                    |                              | Score Explanation             |
| INDIVIDUAL SCORE                                  | ident2 Fo          | cused Review                 |                               |
| 33.3%<br>Program Type: ADN<br>TIME SPENT<br>5 min | # of Questions: 60 | BEGIN                        |                               |
| ndividual Performance in the Major Conter         | nt Areas           | Correct/Total<br># Questions | Show all topics to review OFF |
| Management of Care                                |                    | 3/11                         | 27.3%                         |
| Safety and Infection Control                      | 7                  | 4/11                         | 36.4%                         |
| Health Promotion and Maintenance                  | 3                  | 1/4                          | 25.0%                         |
| Psychosocial Integrity                            | (4)                | 0/4                          | 0.0%                          |
| Basic Care and Comfort                            | 6                  | 5/11                         | 45.3%                         |
| + Pharmacological and Parenteral Therapies        | 4                  | 2/6                          | 33.3%                         |
|                                                   |                    | 4/9                          | 44.4%                         |
| Reduction of Risk Potential                       | 3                  |                              |                               |

All the Proctored Assessments you have taken are listed, along with a summary of your results for each assessment.

Click an assessment's link to view detailed results on your Individual Performance Profile.

Your Practice Assessments are listed here, also with a summary of each assessment's results.

Click an assessment's link to view your Individual Performance Profile or click the link under *Focused Review* for further study in areas of need based on your assessment results. The next image is an example of a Practice Assessment Individual Performance Profile.

The Tutorials section organizes your results by area of study, such as Pharmacology Made Easy and Nurse Logic as in this example, so you can view your module activity within a particular area of study.

Click a Lesson link to view details of your tutorial study time and practice test results.

Quiz Banks and Simulations (available with the ATI's Nurses Touch product) track your progress through practice questions and real-life scenarios.

Click an Assessment or Simulation Module link to view the detailed Individual Performance Profile.

An Individual Performance Profile provides you with detailed information about your performance on a specific Proctored Assessment, Practice Assessment, Tutorial, Quiz Bank Assessment, or Simulation Module.

This Individual Performance Profile is for a Practice Assessment. In the upper left corner, you will see your overall score as a percentage and the total time spent on this particular activity.

You will see the main Content Areas of your Practice Assessment listed in the *Individual Performance in the Major Content Areas* section. For each topic, you can see at a glance how many questions you answered correctly, your score as a percentage, and how many topics you need to review.

Click a Content Area link to display your topics for review.

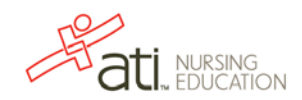

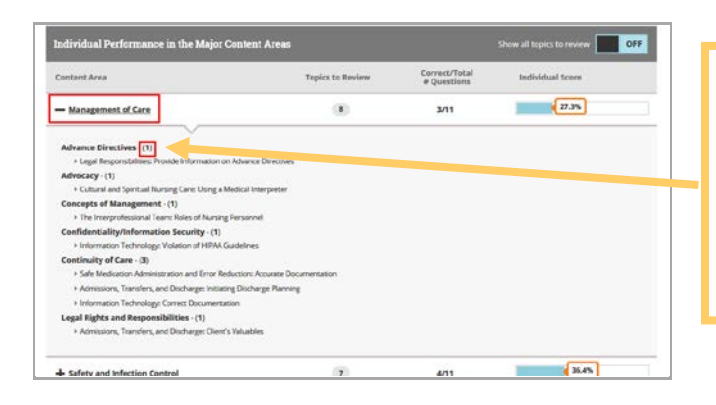

Norveous
Individual Name: Test Student2

Statust
Statust

Modern Number: Student2
Statust

Modern Number: Student2
Student Number: Student2

Modern Number: Student2
Student Number: Student2

Modern Number: Student2
Student Number: Student2

Modern Number: Student2
Student Number: Student2

Modern Number: Student2
Student Number: Student2

Modern Number: Student2
Student Number: Student2

Modern Number: Student2
Student Number: Student2

Modern Number: Student2
Student Number: Student2

Modern Number: Student2
Student2

Modern Number: Student2
Student2

Modern Number: Student2
Student2

Modern Number: Student2
Student2

Modern Number: Student2
Student2

Modern Number: Student2
Student2

Modern Number: Student2
Student2

Modern Number: Student2
Student2

Modern Number: Student2
Student2

Modern Number: Student2
Student2

Modern Number: Student2
Student2

Modern Number: Student2
Student2

Modern Numbe

CLOSE ati MURSING nt: RN Fur ctice 2012 A + DOWNLOAD REPORT Individual Performance Profile Score Expl Focused Review Individual Name: Test Student2 Student Number: 3443629 Time Spent: 12 min Date Accessed: 7/13/2015 Institution: zzDevon Medical School CONTINUE Program Type: ADN Test Date: 7/6/2015 # of Qu Emi

|                                                   |                                         |                                                               |                                                                                                 |                                                                                                 |                                                                                                 | `                                                                                               |                                                                                                 |                                                                                                    | C                                                                                                    | 14                                                                                                    |
|---------------------------------------------------|-----------------------------------------|---------------------------------------------------------------|-------------------------------------------------------------------------------------------------|-------------------------------------------------------------------------------------------------|-------------------------------------------------------------------------------------------------|-------------------------------------------------------------------------------------------------|-------------------------------------------------------------------------------------------------|----------------------------------------------------------------------------------------------------|----------------------------------------------------------------------------------------------------|----------------------------------------------------------------------------------------------------|
| Individual Name: TEST STUDENT2<br>Student Number: |                                         | Individual Score:<br>Practice Time:                           |                                                                                                 | 33.3%<br>6 min                                                                                  |                                                                                                 |                                                                                                 |                                                                                                 |                                                                                                    |                                                                                                    |                                                                                                    |
| ADN                                               | incultur stinoor                        |                                                               |                                                                                                 |                                                                                                 |                                                                                                 |                                                                                                 |                                                                                                 |                                                                                                    |                                                                                                    |                                                                                                    |
| /24/2010                                          | 5                                       |                                                               |                                                                                                 |                                                                                                 |                                                                                                 |                                                                                                 |                                                                                                 |                                                                                                    |                                                                                                    |                                                                                                    |
| 0                                                 |                                         |                                                               |                                                                                                 |                                                                                                 |                                                                                                 |                                                                                                 |                                                                                                 | 1                                                                                                    |                                                                                                    |                                                                                                    |
|                                                   | EST S1<br>zDevon<br>DN<br>/24/2016<br>0 | EST STUDENT2<br>2Devon Medical School<br>DN<br>1/24/2015<br>0 | EST STUDENT2 Individual Score:<br>Practice Time:<br>2Devon Medical School<br>DN<br>24/2015<br>0 | EST STUDENT2 Individual Score:<br>Practice Time:<br>2Devon Medical School<br>DN<br>24/2015<br>0 | EST STUDENT2 Individual Score:<br>Practice Time:<br>2Devon Medical School<br>DN<br>24/2015<br>0 | EST STUDENT2 Individual Score:<br>Practice Time:<br>2Devon Medical School<br>DN<br>24/2015<br>0 | EST STUDENT2 Individual Score:<br>Practice Time:<br>2Devon Medical School<br>DN<br>24/2015<br>0 | EST STUDENT2 Individual Score: 3:<br>Practice Time: 6<br>20evon Medical School<br>DN<br>24/2015<br>0 | EST STUDENT2 Individual Score: 33.39<br>Practice Time: 6 mil<br>20evon Medical School<br>DN<br>24/2015<br>0 | EST STUDENT2 Individual Score: 33.3%<br>Practice Time: 6 min<br>20evon Medical School<br>DN<br>24/2015<br>0 |

This list of Topics to Review is based on the questions that you answered incorrectly.

The number to the right of a Topic tells you how many questions you answered incorrectly for that particular Topic.

The title under each topic points you to the specific material to study.

Click **BEGIN** to create a Focused Review that contains study materials based on the results presented in this Individual Performance Profile. The ATI Focused Review links you directly to the review module chapters and embedded media for the topic areas that require additional study.

Click **DOWNLOAD REPORT** to generate your Individual Performance Profile in a user-friendly, PDF format that can be saved, printed, or e-mailed.

This downloaded Individual Performance Profile for a Practice Assessment provides you with a graph of your performance in the Major Content Areas and details your Topics to Review. In addition, you will see Outcomes.

| Nursing Process              | No of<br>Item s | Individual<br>Score | Description                                                                                                    |
|------------------------------|-----------------|---------------------|----------------------------------------------------------------------------------------------------|
| Assessment                   | 1               | 0.0%                | The systematic collection of data about the client's present health status.                                                                                                    |
| Assessment (RN 2013)         | 6               | 40.0%               | Ability to apply nursing knowledge to the systematic callection of<br>data about the client's present head that will order to the skindry the<br>client's needs and to isering' appropriate assessments to be<br>performed based on client difficing. Also includes the subity to<br>accurately collect client data throughout the assessment process<br>(client history, client hereiver, visit assessments) and be appropriately<br>recograze the need for assessments) and to appropriately<br>recograze the need for assessment prior to intervention.                                                                                                    |
| Analysis/Diagnosis (RN 2013) | 7               | 28.6%               | Ability to onaitize collected data and to reach an appropriate nursing<br>lug/granet allowed the client's heater and coping mechanisms,<br>appendicably recognizing data indicating a heatth probleminist and<br>identifying the client's needs for heatth indiversition. Also includes<br>the ability to formatize appropriate nursing diagnoces/collaborative<br>problems based on identified client needs.                                                                                                    |
| Planning (RN 2013)           | 10              | 30.0%               | Ability to apply nursing knowledge to the development of an<br>appropriate plan of care for clients with specific health alterations or<br>needs for health promotion/maintenance. Includes the ability to<br>activities of activities of activities of forditude (data and activities of activities of activi |

The Outcomes section of an Individual Performance Profile for a Practice Assessment provides you with descriptions of nursing skills and how your test scores indicate your current proficiency.

## Go back to the top

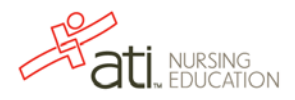